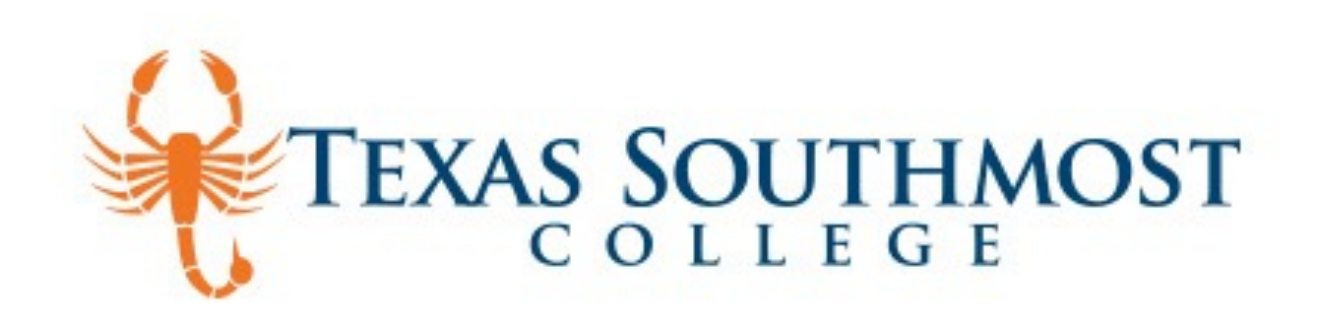

# How to enroll into BankMobile

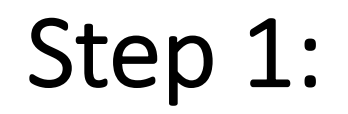

## Enter numbers and letters only (note: no spaces or dashes)

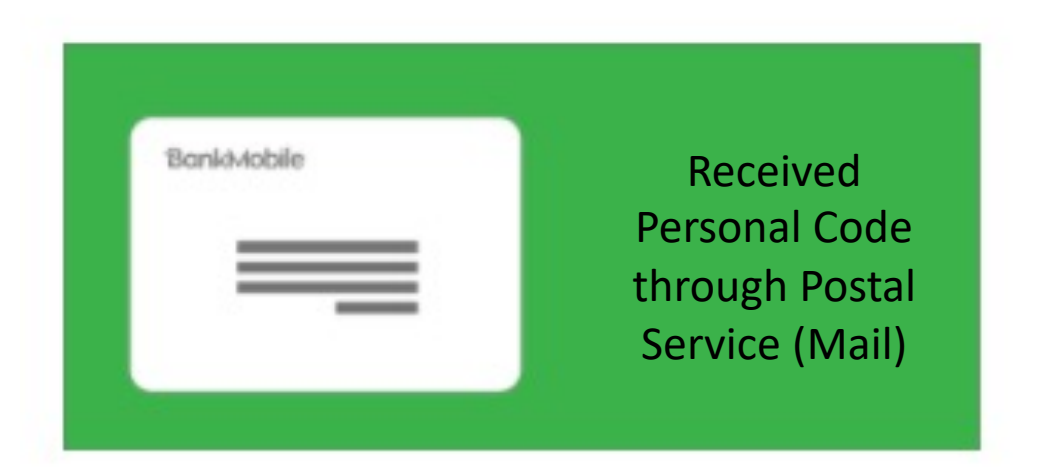

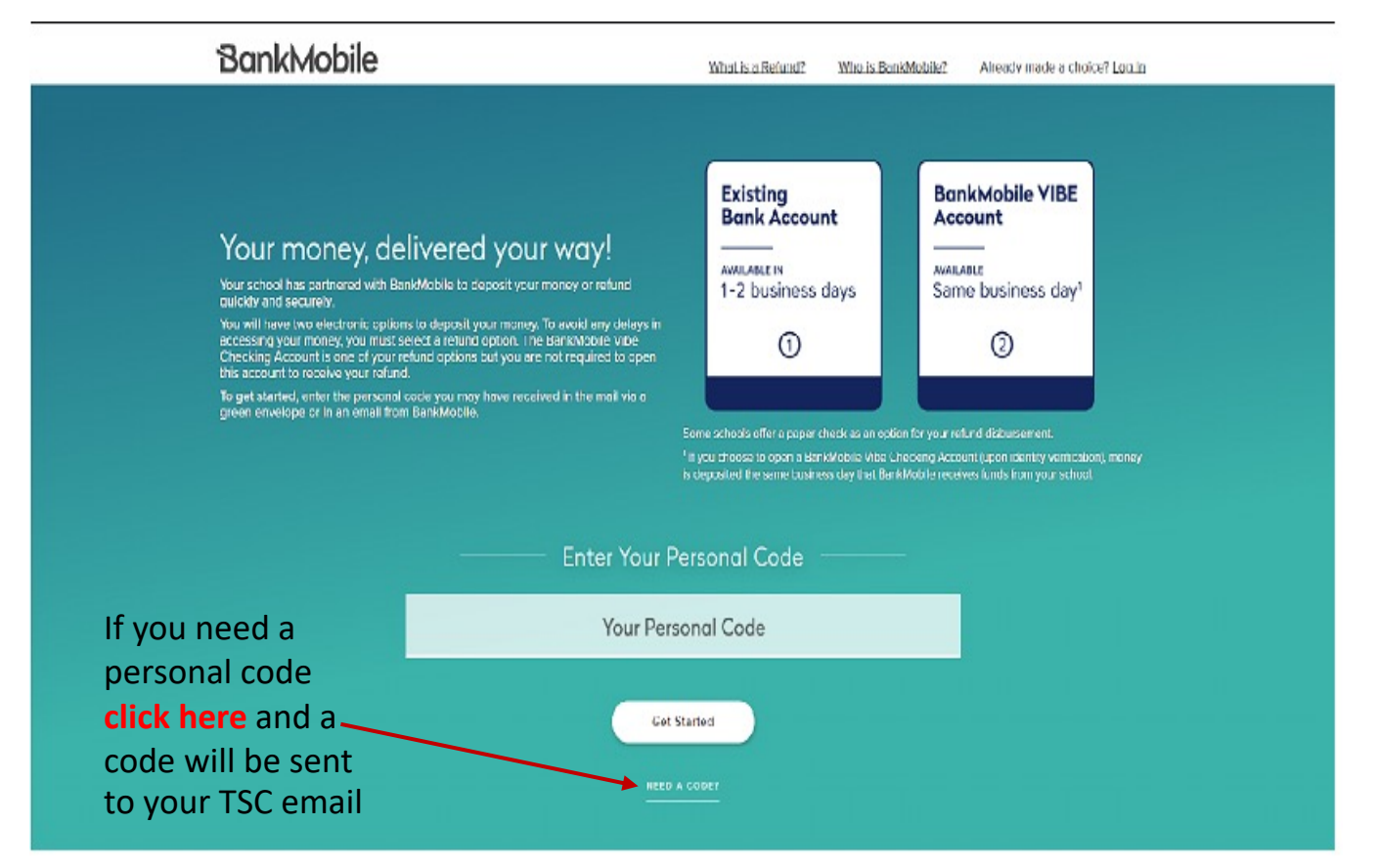

### Step 2:

#### Select an option of how to received your refund.

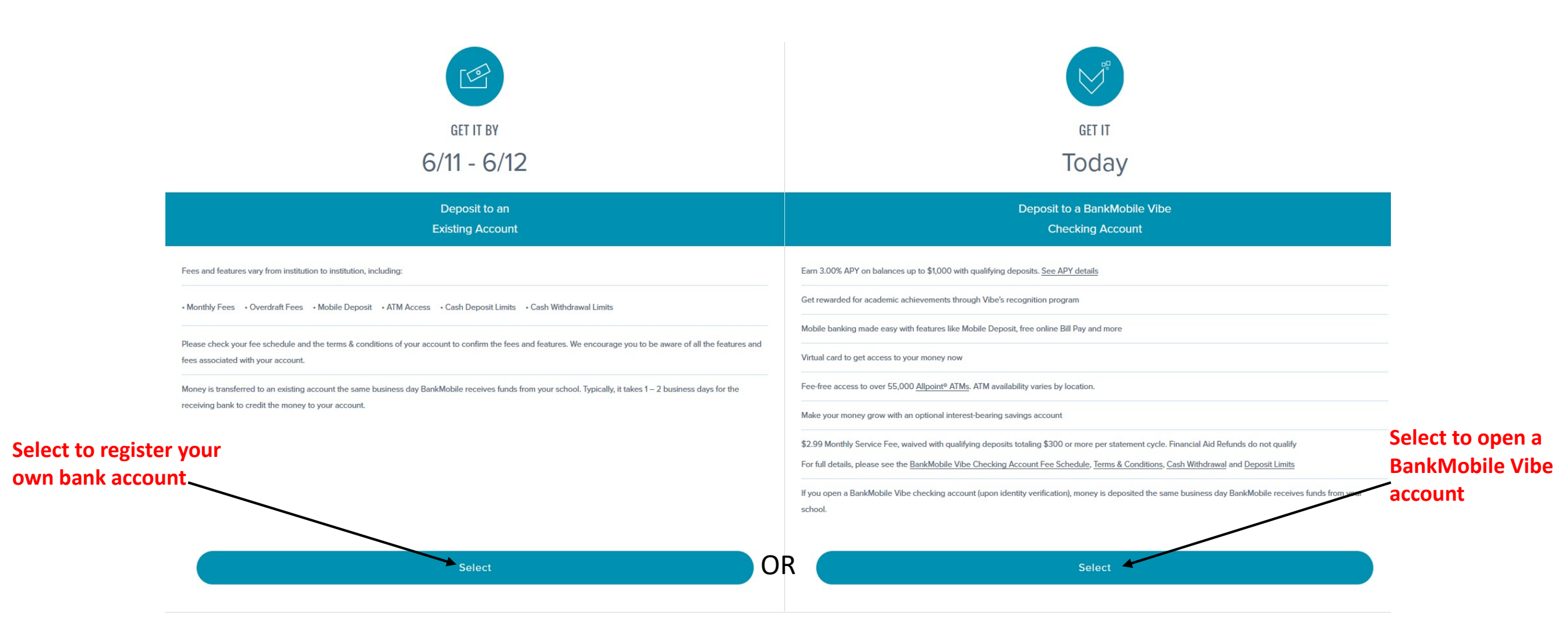

# **Step 3:** Complete your profile

You selected **deposit to an existing account**. Next you'll enter your contact information below.

All fields are required unless otherwise stated.

| Name                           |             |   |          | Edit   |  |
|--------------------------------|-------------|---|----------|--------|--|
| Street Address                 |             |   |          | ×      |  |
| Street Address 2<br>(optional) |             |   |          |        |  |
| City                           | Brownsville |   |          |        |  |
| State                          | тх          | ~ | Zıp Code |        |  |
| Date of Birth<br>(MM/DD/YYYY)  |             |   |          |        |  |
| Re-type Date of Birth          |             |   |          |        |  |
| Gender<br>(optional)           | ⊖ Male      |   |          | Female |  |
| Phone Number                   |             |   |          |        |  |
| Mobile                         |             |   |          |        |  |

I'd like to be notified of special promotions and newsletters from BankMobile or relevant partners.

## Step 4:

Enter your Bank account complete information

#### Link your account

To deposit your refund to an existing account (ACH), please enter the banking information below.

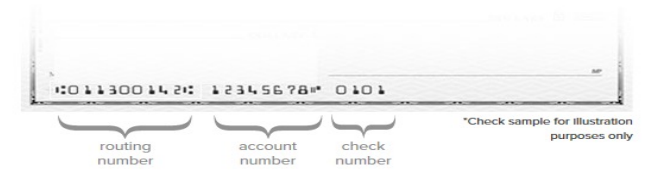

Please ensure you enter this information accurately. Funds cannot be reversed once deposited into an account.

| Bank Name                 |              |          |   |
|---------------------------|--------------|----------|---|
| Routing Number            | Account Type | Checking | ~ |
| Account Number            | 1            | -1       |   |
| Re-type Account<br>Number |              |          |   |

Next

## Step 5:

#### Set up security questions and submit

#### BankMobile Sign Out Disbursements BankMobile Security Questions Setup Disbursements BankMobile is committed to providing you with quality service and enhanced security to best suit your needs. Please set up 3 personal security questions and answers to help us verify your identity and protect your account. Be sure to verify your answers and check your spelling prior to submission. You can update these questions and answers at any time by visiting your profile. Security Questions Setup First question: You have successfully set up your security questions and answers. Select one. Finish Second question: Select one. Third question: Select one ...

Sign Out